# Ejemplo de Configuración del Túnel VPN IPsec PIX/ASA (Versión 7.x y Posterior) con Traducción de Dirección de Red

## Contenido

Introducción **Prerequisites Requirements Componentes Utilizados** Convenciones **Productos Relacionados** Configurar Diagrama de la red Configuraciones Configuración del Dispositivo de Seguridad PIX y la Lista de Acceso Configuración de PIX Security Appliance y MPF (Modular Policy Framework) Verificación Troubleshoot Comandos de Troubleshooting para Router IPsec Verificación de las asociaciones de seguridad Comandos de Troubleshooting para PIX Información Relacionada

## Introducción

Esta configuración de ejemplo demuestra un túnel VPN IPsec a través de un firewall que realiza la Conversión de Dirección de Red (NAT). Esta configuración no funciona con la traducción de direcciones de puerto (PAT) si utiliza versiones del software Cisco IOS® anteriores a la 12.2(13)T, sin incluirla. Este tipo de configuración se puede utilizar para tunelizar el tráfico IP. Esta configuración no se puede utilizar para cifrar el tráfico que no pasa a través de un firewall, como IPX o actualizaciones de ruteo. La tunelización de encapsulación de routing genérico (GRE) es una opción más apropiada. En este ejemplo, los routers Cisco 2621 y 3660 son los extremos del túnel IPsec que se unen a dos redes privadas, con conductos o listas de control de acceso (ACL) en el PIX en medio para permitir el tráfico IPsec.

Nota: NAT es una traducción de direcciones de uno a uno, no debe confundirse con PAT, que es una traducción de varios (dentro del firewall) a uno. Para obtener más información sobre el funcionamiento y la configuración de NAT, consulte <u>Verificación del Funcionamiento de NAT y</u> <u>Troubleshooting de NAT Básico</u> o <u>Cómo Funciona NAT</u>. Nota: Es posible que IPsec con PAT no funcione correctamente porque el dispositivo de punto final del túnel exterior no puede gestionar varios túneles desde una dirección IP. Póngase en contacto con su proveedor para determinar si los dispositivos terminales de túnel funcionan con PAT. Además, en Cisco IOS Software Release 12.2(13)T y posteriores, la función NAT Transparency se puede utilizar para PAT. Para obtener más detalles, consulte <u>Transparencia</u> <u>IPSec NAT</u>. Consulte <u>Soporte para IPSec ESP a través de NAT</u> para obtener más información sobre estas funciones en Cisco IOS Software Release 12.2(13)T y posteriores.

Nota: Antes de abrir un caso con el Soporte Técnico de Cisco, consulte <u>Preguntas Frecuentes</u> <u>sobre NAT</u>, que tiene muchas respuestas a preguntas comunes.

Consulte <u>Configuración de un Túnel IPSec a través de un Firewall con NAT</u> para obtener más información sobre cómo configurar el túnel IPsec a través del firewall con NAT en la versión 6.x de PIX y anteriores.

## Prerequisites

## Requirements

No hay requisitos específicos para este documento.

## **Componentes Utilizados**

La información que contiene este documento se basa en las siguientes versiones de software y hardware.

 Versión 12.0.7.T del software del IOS de Cisco (hasta la versión 12.2(13)T del software del IOS de Cisco, pero sin incluirla)

Para ver las versiones más recientes, consulte IPSec NAT Transparency.

- Cisco 2621 router
- Router Cisco 3660
- Cisco PIX 500 Series Security Appliance que ejecuta 7.x y superior.

La información que contiene este documento se creó a partir de los dispositivos en un ambiente de laboratorio específico. Todos los dispositivos que se utilizan en este documento se pusieron en funcionamiento con una configuración verificada (predeterminada). If your network is live, make sure that you understand the potential impact of any command.

### Convenciones

Consulte Convenciones de Consejos Técnicos de Cisco para obtener más información sobre las convenciones sobre documentos.

**Productos Relacionados** 

Este documento también se puede utilizar con Cisco 5500 Series Adaptive Security Appliance (ASA), con la versión de software 7.x o posteriores.

## Configurar

En esta sección se presenta la información que puede utilizar para configurar las funciones que describe este documento.

Nota: Para encontrar información adicional sobre los comandos que este documento utiliza, utilice la <u>Command Lookup Tool</u> (sólo<u>para</u> clientes<u>registrados</u>).

## Diagrama de la red

En este documento, se utiliza esta configuración de red:

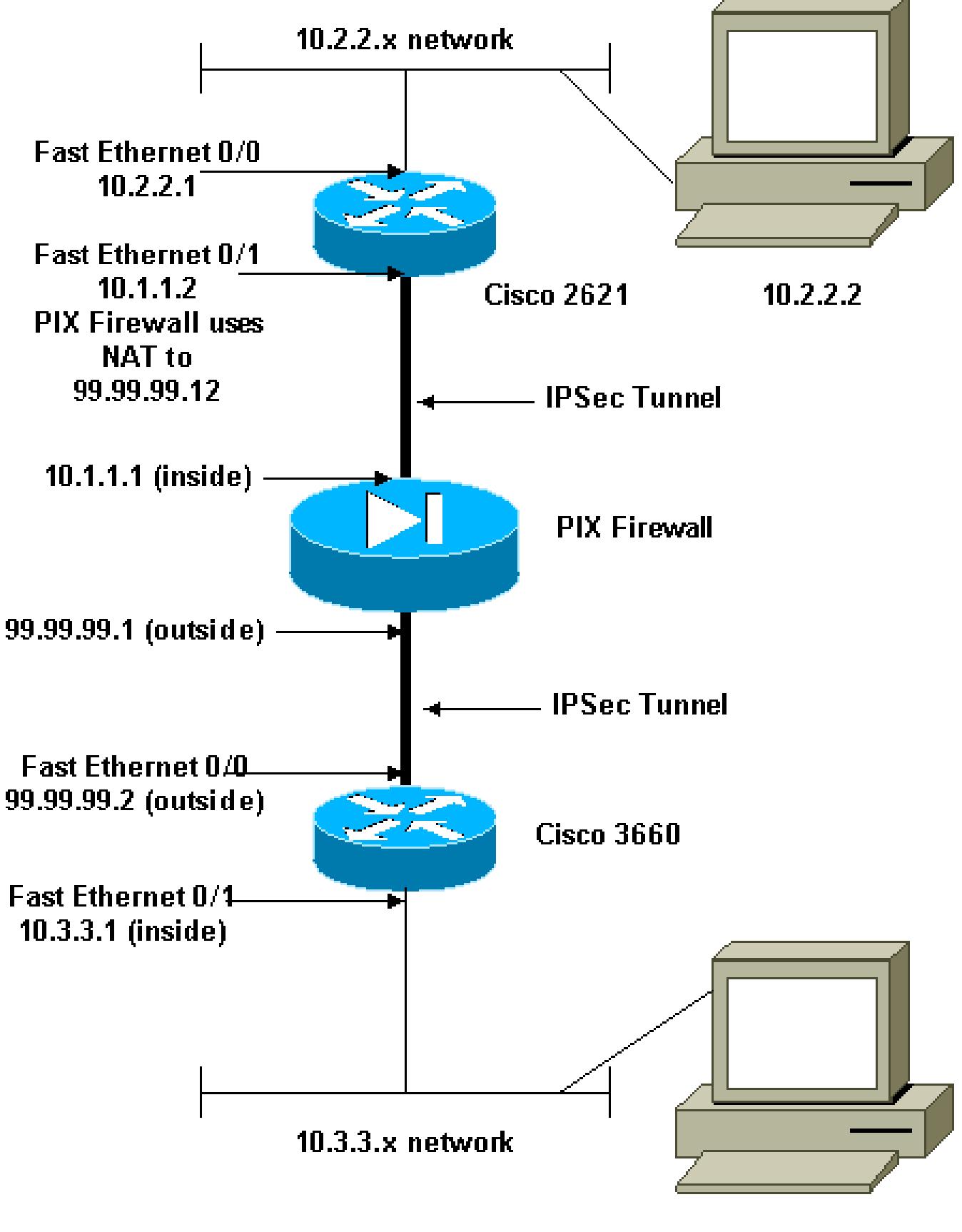

10.3.3.2

## Configuraciones

En este documento, se utilizan estas configuraciones:

- Configuración de Cisco 2621
- <u>Configuración del 3660 de Cisco</u>
- <u>Configuración del Dispositivo de Seguridad PIX y la Lista de Acceso</u>
  - <u>Configuración avanzada de la GUI del administrador de dispositivos de seguridad</u> (ASDM)
  - Configuración de la interfaz de línea de comandos (CLI)
- <u>Configuración de PIX Security Appliance y MPF (Modular Policy Framework)</u>

```
Cisco 2621
<#root>
Current configuration:
 ļ
version 12.0
 service timestamps debug uptime
service timestamps log uptime
 no service password-encryption
 1
hostname goss-2621
 ip subnet-zero
ip audit notify log
ip audit po max-events 100
 isdn voice-call-failure 0
cns event-service server
 I
!--- The IKE policy.
crypto isakmp policy 10
 hash md5
 authentication pre-share
crypto isakmp key cisco123 address 99.99.99.2
 !
crypto ipsec transform-set myset esp-des esp-md5-hmac
 !
crypto map mymap local-address FastEthernet0/1
!--- IPsec policy.
```

```
crypto map mymap 10 ipsec-isakmp
 set peer 99.99.99.2
 set transform-set myset
!--- Include the private-network-to-private-network traffic !--- in the encryption process.
match address 101
 1
controller T1 1/0
 interface FastEthernet0/0
 ip address 10.2.2.1 255.255.255.0
 no ip directed-broadcast
 duplex auto
 speed auto
 !
interface FastEthernet0/1
ip address 10.1.1.2 255.255.255.0
 no ip directed-broadcast
 duplex auto
 speed auto
!--- Apply to the interface.
crypto map mymap
Т
ip classless
ip route 0.0.0.0 0.0.0.0 10.1.1.1
no ip http server
!--- Include the private-network-to-private-network traffic !--- in the encryption process.
access-list 101 permit ip 10.2.2.0 0.0.0.255 10.3.3.0 0.0.0.255
line con 0
 transport input none
line aux 0
line vty 0 4
 Т
no scheduler allocate
end
```

#### Cisco 3660

```
<#root>
version 12.0
service timestamps debug uptime
service timestamps log uptime
no service password-encryption
1
hostname goss-3660
 1
ip subnet-zero
 1
cns event-service server
 T
!--- The IKE policy.
crypto isakmp policy 10
 hash md5
 authentication pre-share
crypto isakmp key cisco123 address 99.99.99.12
!
crypto ipsec transform-set myset esp-des esp-md5-hmac
!
crypto map mymap local-address FastEthernet0/0
!--- The IPsec policy.
crypto map mymap 10 ipsec-isakmp
 set peer 99.99.99.12
 set transform-set myset
!--- Include the private-network-to-private-network traffic !--- in the encryption process.
match address 101
 I
interface FastEthernet0/0
ip address 99.99.99.2 255.255.255.0
```

```
no ip directed-broadcast
ip nat outside
 duplex auto
 speed auto
!--- Apply to the interface.
crypto map mymap
 1
interface FastEthernet0/1
ip address 10.3.3.1 255.255.255.0
 no ip directed-broadcast
ip nat inside
 duplex auto
 speed auto
Т
interface Ethernet3/0
 no ip address
 no ip directed-broadcast
 shutdown
 1
interface Serial3/0
 no ip address
 no ip directed-broadcast
 no ip mroute-cache
 shutdown
 !
interface Ethernet3/1
 no ip address
 no ip directed-broadcast
interface Ethernet4/0
 no ip address
 no ip directed-broadcast
 shutdown
 1
interface TokenRing4/0
 no ip address
 no ip directed-broadcast
 shutdown
 ring-speed 16
 !
!--- The pool from which inside hosts translate to !--- the globally unique 99.99.0/24 network.
```

ip nat pool OUTSIDE 99.99.99.70 99.99.99.80 netmask 255.255.255.0

```
!--- Except the private network from the NAT process.
ip nat inside source route-map nonat pool OUTSIDE
ip classless
ip route 0.0.0.0 0.0.0.0 99.99.99.1
no ip http server
!--- Include the private-network-to-private-network traffic !--- in the encryption process.
access-list 101 permit ip 10.3.3.0 0.0.0.255 10.2.2.0 0.0.0.255
access-list 101 deny ip 10.3.3.0 0.0.0.255 any
!--- Except the private network from the NAT process.
access-list 110 deny
                     ip 10.3.3.0 0.0.0.255 10.2.2.0 0.0.0.255
access-list 110 permit ip 10.3.3.0 0.0.0.255 any
route-map nonat permit 10
 match ip address 110
 T
line con 0
 transport input none
 line aux 0
line vty 0 4
 1
 end
```

Configuración del Dispositivo de Seguridad PIX y la Lista de Acceso

Configuración de ASDM 5.0

Complete estos pasos para configurar la versión 7.0 de Firewall PIX mediante ASDM.

1. Consola en el PIX. A partir de una configuración despejada, utilice los mensajes interactivos para habilitar la GUI del Administrador de dispositivos de seguridad avanzada (ASDM) para la administración del PIX desde la estación de trabajo 10.1.1.3.

Bootstrap de PIX Firewall ASDM

Pre-configure Firewall now through interactive prompts [yes]? yes Firewall Mode [Routed]: Enable password [<use current password>]: cisco Allow password recovery [yes]? Clock (UTC): Year [2005]: Month [Mar]: Day [15]: Time [05:40:35]: 14:45:00 Inside IP address: 10.1.1.1 Inside network mask: 255.255.255.0 Host name: pix-firewall Domain name: cisco.com IP address of host running Device Manager: 10.1.1.3 The following configuration will be used: Enable password: cisco Allow password recovery: yes Clock (UTC): 14:45:00 Mar 15 2005 Firewall Mode: Routed Inside IP address: 10.1.1.1 Inside network mask: 255.255.255.0 Host name: OZ-PIX Domain name: cisco.com IP address of host running Device Manager: 10.1.1.3 Use this configuration and write to flash? yes INFO: Security level for "inside" set to 100 by default. Cryptochecksum: a0bff9bb aa3d815f c9fd269a 3f67fef5 965 bytes copied in 0.880 secs

- 2. Desde Workstation 10.1.1.3, abra un explorador web y utilice ADSM (en este ejemplo, https://10.1.1.1).
- 3. Elija Yes en los mensajes de certificado e inicie sesión con la contraseña de habilitación según lo configurado en la <u>configuración de Bootstrap de ASDM de Firewall PIX</u>.
- 4. Si esta es la primera vez que se ejecuta ASDM en el PC, le preguntará si desea utilizar ASDM Launcher o ASDM como una aplicación Java.

En este ejemplo, se selecciona el punto de ejecución de ASDM e instala estos mensajes.

5. Vaya a la ventana de inicio de ASDM y seleccione la ficha Configuration.

| Elsco ASDM 5.0 for PIX - 10.1.1.1<br>File Rules Bearch Options Tools Wizards Help                                                                                                    |                                                                                                    |
|----------------------------------------------------------------------------------------------------|----------------------------------------------------------------------------------------------------|
| Home Configuration Monitoring Back Forward Sear                                                                                                    | Cisco Systems<br>rch Refresh Seve Help                                                                                                    |
| - Device Information                                                                                                    | Interface Status                                                                                                    |
| General License                                                                                                    | Interface IP Address/Mask Line Link Current Kops                                                                                                    |
| Host Name: pipfirewall risco com                                                                                                    | inside 10.1.1.1/24 Oup Oup 1                                                                                                    |
| PKVersion: 7.0(0)102 Device Uptime: 0d 0h 3m 53s                                                                                                    |                                                                                                    |
| ASDM Version: 5.0(0)73 Device Type: PIX 515E                                                                                                    |                                                                                                    |
| Firewall Mode: Routed Context Mode: Single                                                                                                    |                                                                                                    |
| Total Flash: 16 MB Total Memory: 64 MB                                                                                                    | Deleter an interference of a status investment and a should film a                                                                                                    |
| MDN Status                                                                                                    | Traffic Status                                                                                                    |
| IKE Tunnels: 0 IPSec Tunnels: 0                                                                                                    | Connections Per Second Usage                                                                                                    |
| System Resources Status           CPU         CPU Usage (percent)           03         020.28           Memory         Memory Usage (MB)           04         48           1020.28         04 | 10.0<br>10.0<br>10.0 |
| Syslog Disabled                                                                                                    | Contigure ASDM System Filter                                                                                                    |
| Device configuration loaded successfully.                                                                                                    | admin> NA (15) 🔤 🙀 🔤 🔂 3/16/05 4:26:28 PM UTC                                                                                                    |

6. Resalte la Interfaz Ethernet 0 y haga clic en Editar para configurar la Interfaz Externa.

| Elisco ASDM                            | 5.0 for PIX - 10.1.1.1           | Hain             |           |                   |                   |                    |                    | _O×           |
|----------------------------------------|----------------------------------|------------------|-----------|-------------------|-------------------|--------------------|--------------------|---------------|
| Home                                   | Configuration Monitoring         | Back For         | ward      | Q<br>Search       | Refresh S         | Save Help          |                    | Cisco Systems |
| Features                               | Configuration > Features > Inter | rfaces           |           |                   |                   |                    |                    |               |
| Interfaces                             |                                  |                  | <b>\$</b> |                   |                   |                    |                    |               |
| <b>B</b> .                             | Interface                        | Name E           | Inabled   | Security<br>Level | IP Address        | Subnet Mask        | Management<br>Only | MTU Add       |
| Security Policy                        | Ethernet1                        | inside           | Yes       | 100               | 10.1.1.1          | 255.255.255.0      | No 1               | 500 Edit      |
| 24                                     | Ethernet0                        |                  | No        |                   |                   |                    | No                 | Delete        |
| VPN<br>VPN<br>Routing                  |                                  |                  |           |                   |                   |                    |                    |               |
| Device<br>Administration<br>Properties | Enable traffic between two       | n or mare inter  | fores wi  | hich are co       | nfigured with sam | me serurity levels |                    |               |
| Wizards -                              |                                  | e of more affier |           | Apply             | Rei               | set                | A                  |               |

7. Haga clic en Aceptar en el indicador de la interfaz de edición.

| 📷 Warning |                                 |                      |           |                    | ×      |
|-----------|---------------------------------|----------------------|-----------|--------------------|--------|
| Æ         | Editing interfact connectivity. | e Ethernet0 may caus | e tempora | ry or permanent lo | iss of |
|           |                                 | OK                   |           |                    |        |

8. Ingrese los detalles de la interfaz y haga clic en Aceptar cuando haya terminado.

| 🕵 Edit Interface                  |                                    | ×                             |
|-----------------------------------|------------------------------------|-------------------------------|
| Hardware Port:                    | Ethernet0                          | Configure Hardware Properties |
| 🔽 Enable Interface                | 🗖 Dedicate this interface to manag | ement only                    |
|                                   |                                    |                               |
| Interface Name:                   | outside                            |                               |
| Security Level:                   | 0                                  |                               |
| IP Address                        |                                    |                               |
| <ul> <li>Use Static IP</li> </ul> | 🔿 Obtain Address via DHCP          |                               |
| IP Address:<br>Subnet Mask:       | 99.99.99.1<br>255.255.255.0        |                               |
| MTU:<br>Description:              | 1500                               |                               |
|                                   | OK Cancel                          | Help                          |

9. Haga clic en Aceptar en el prompt Cambio de una Interfaz.

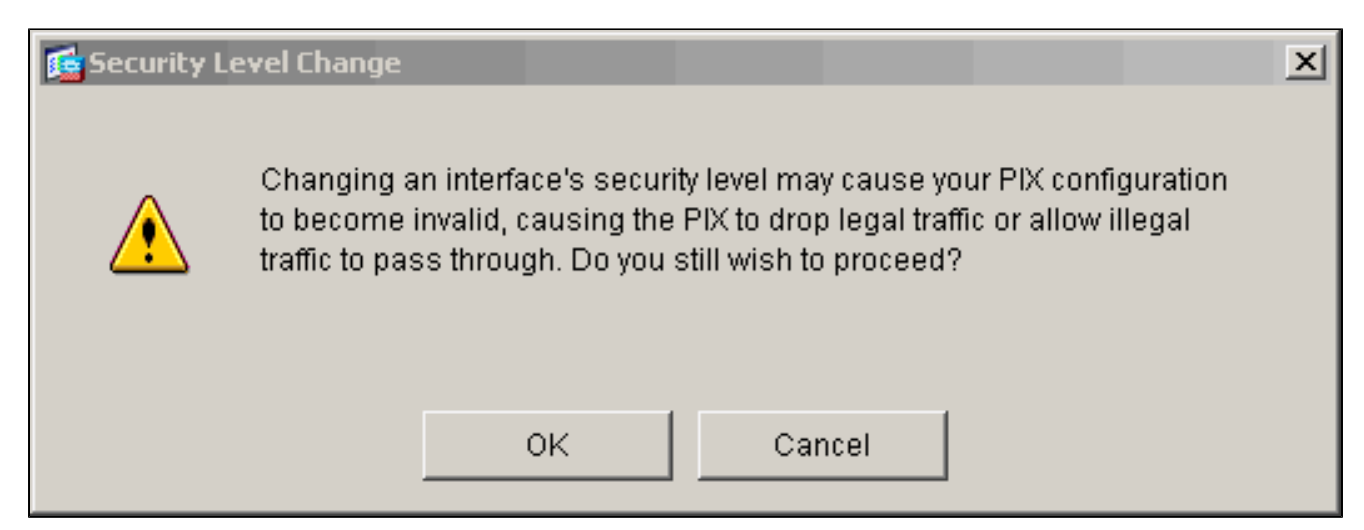

10. Haga clic en Apply para aceptar la configuración de la interfaz. La configuración también se envía al PIX. Este ejemplo utiliza rutas estáticas.

| Eisco ASDM 5.0<br>File Rulas Bea | ) for<br>arch | PIX - 10.1<br>Options | .1.1<br>Tools M | (izards     | Help        |            |                   |                     |          |                  |                    |         | _D×            |
|----------------------------------|---------------|-----------------------|-----------------|-------------|-------------|------------|-------------------|---------------------|----------|------------------|--------------------|---------|----------------|
| Home C                           | onfie         | Guration              | Monitorin       | <u>_</u> ]  | Back Fi     | Orward     | Q<br>Search       | <b>Q</b><br>Refresh | Seve     | <b>?</b><br>Help |                    |         | CISCO SYSTEMS  |
| Features                         | Cor           | figuration            | > Features      | : > Interfa | ices        |            |                   |                     |          |                  |                    |         |                |
| Interfaces                       | *             | <u></u> 문 후           |                 | A CA        |             | 51991      |                   |                     |          |                  |                    |         |                |
| ۵.                               |               |                       | Interface       |             | Name        | Enabled    | Security<br>Level | IP Address          | Sub      | net Mask         | Management<br>Only | MTU     | Add            |
| Security Policy                  |               | Ethernet1             |                 |             | inside      | Yes        | 100               | 10.1.1.1            | 255.2    | \$5.255.0        | No                 | 1500    | Edit           |
| NAT                              |               | Ethernetü             |                 |             | outside     | Yes        | 0                 | 99.99.99.1          | 265.2    | 5.255.0          | No                 | 1500    | Delete         |
|                                  |               |                       |                 |             |             |            |                   |                     |          |                  |                    |         |                |
| 426<br>Routing                   |               |                       |                 |             |             |            |                   |                     |          |                  |                    |         |                |
| Ruiking Blocks                   |               |                       |                 |             |             |            |                   |                     |          |                  |                    |         |                |
| Device<br>Administration         |               |                       |                 |             |             |            |                   |                     |          |                  |                    |         |                |
| Froperties                       |               | •                     |                 |             |             |            |                   |                     |          |                  |                    | •       |                |
|                                  |               | Enable                | traffic betw    | een two     | or more int | erfaces wi | hich are co       | onfigured with sa   | ame seci | urity levels     |                    |         |                |
|                                  |               |                       |                 |             |             |            | Annalis           |                     | a not    | 1                |                    |         |                |
| Wizards /                        |               |                       |                 |             |             |            | verta y           | R                   | esei     |                  |                    |         |                |
|                                  |               |                       |                 |             |             |            | ŀ                 | admin> N            | A (15)   | 1                |                    | 3/16/05 | 4:28:18 PM UTC |

11. Haga clic en Routing en la pestaña Features , resalte Static Route y haga clic en Add.

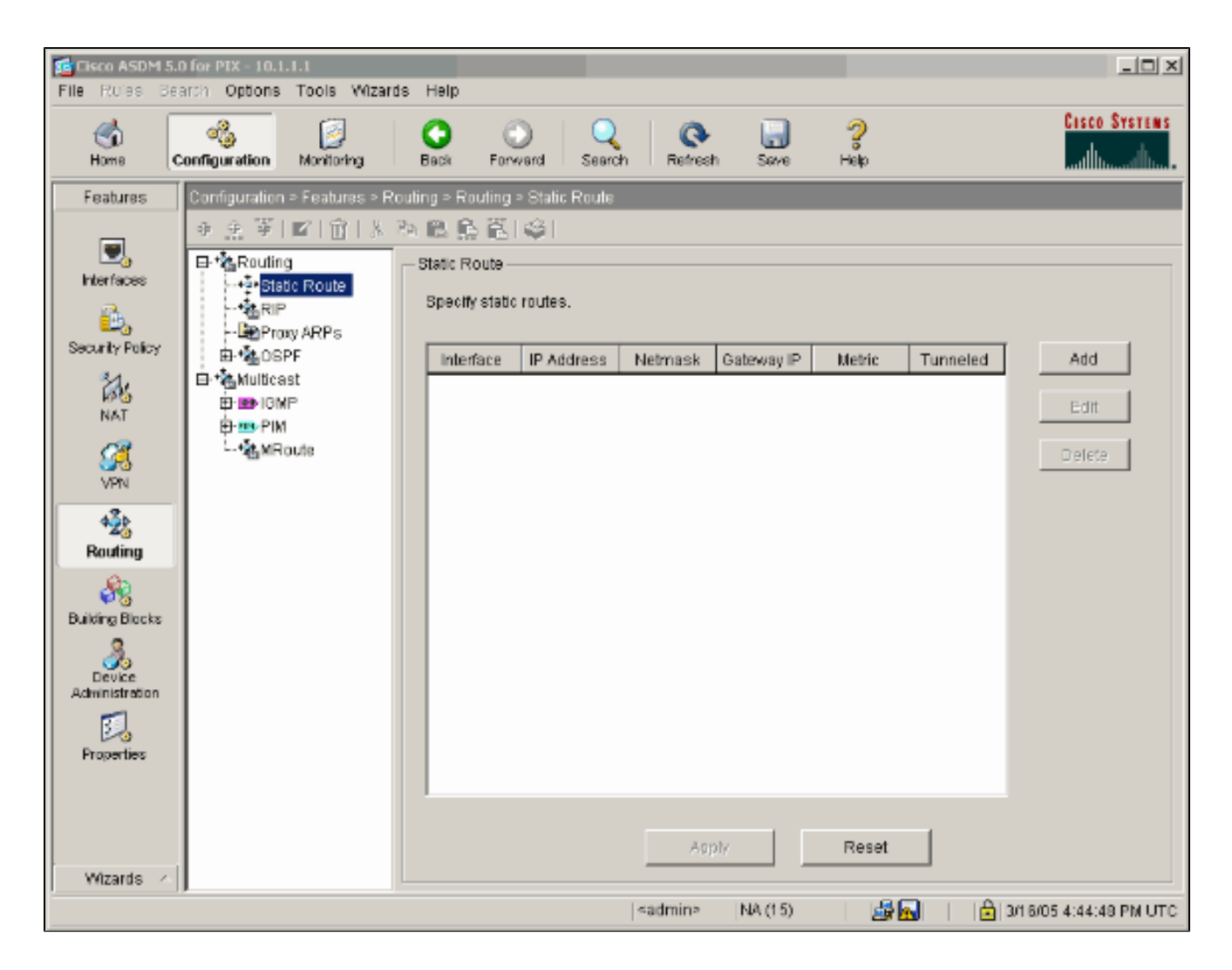

12. Configure la puerta de enlace predeterminada y haga clic en Aceptar.

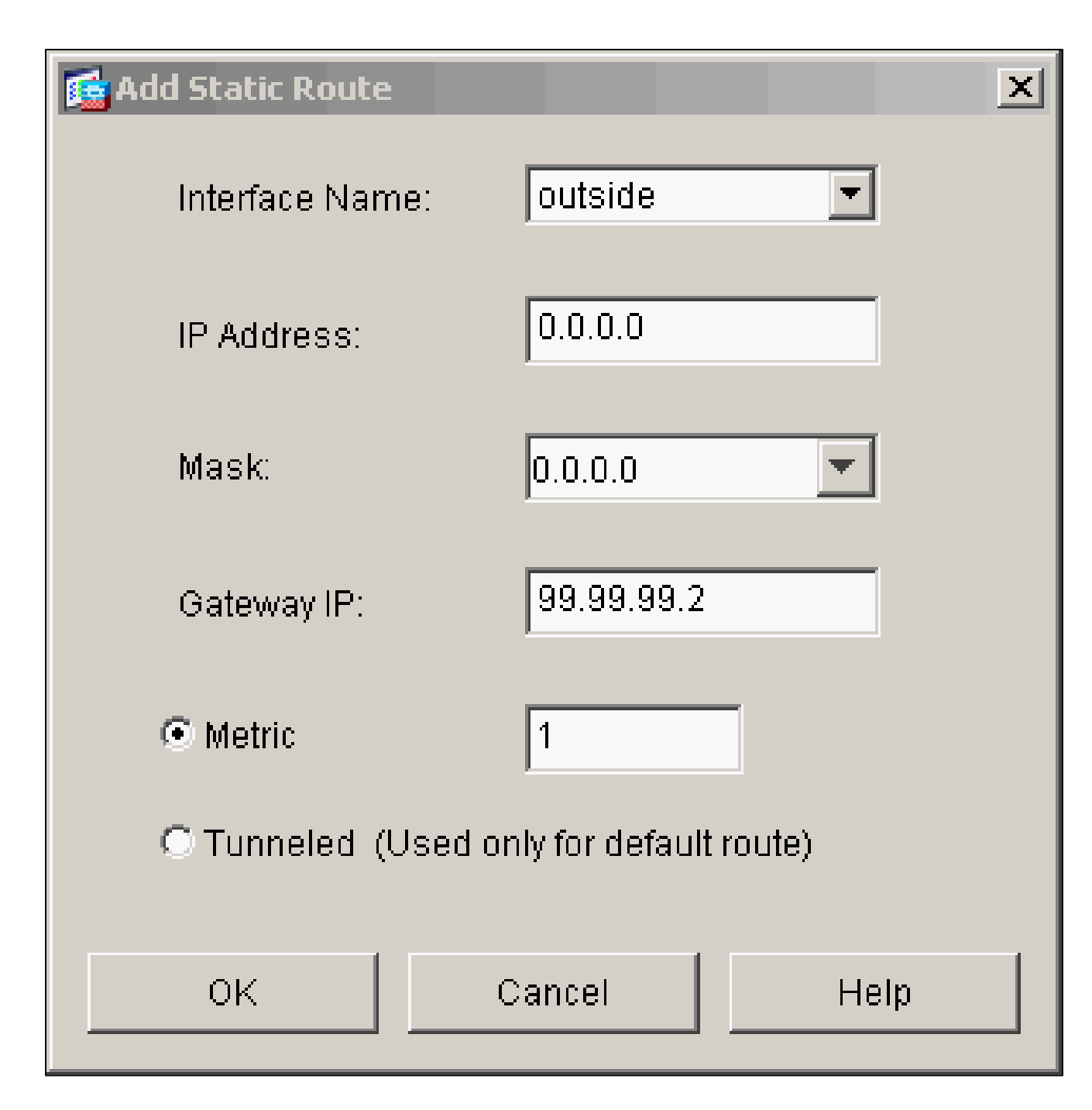

13. Haga clic en Agregar y agregue las rutas a las redes internas.

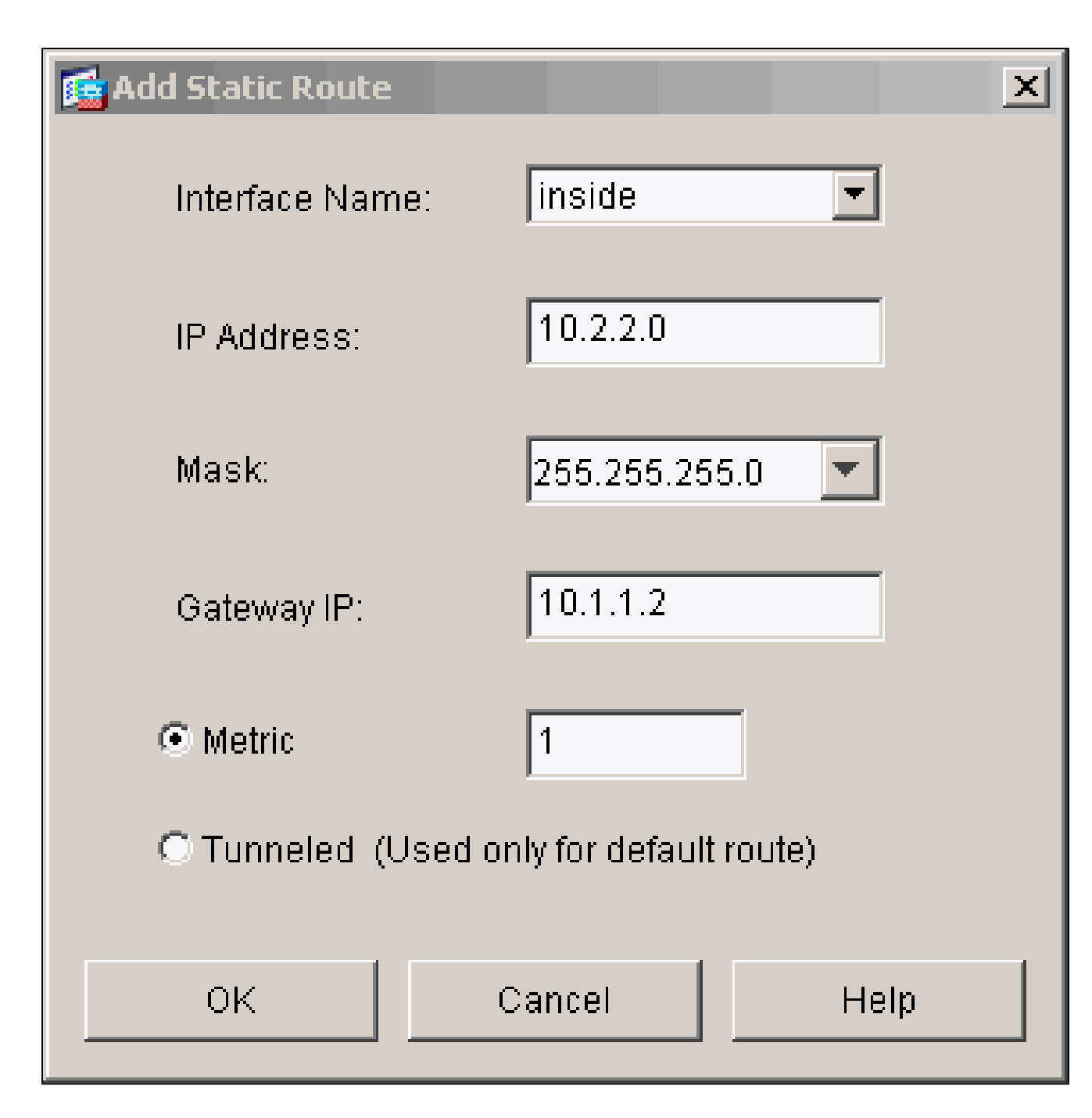

14. Confirme que las rutas correctas estén configuradas y haga clic en Apply.

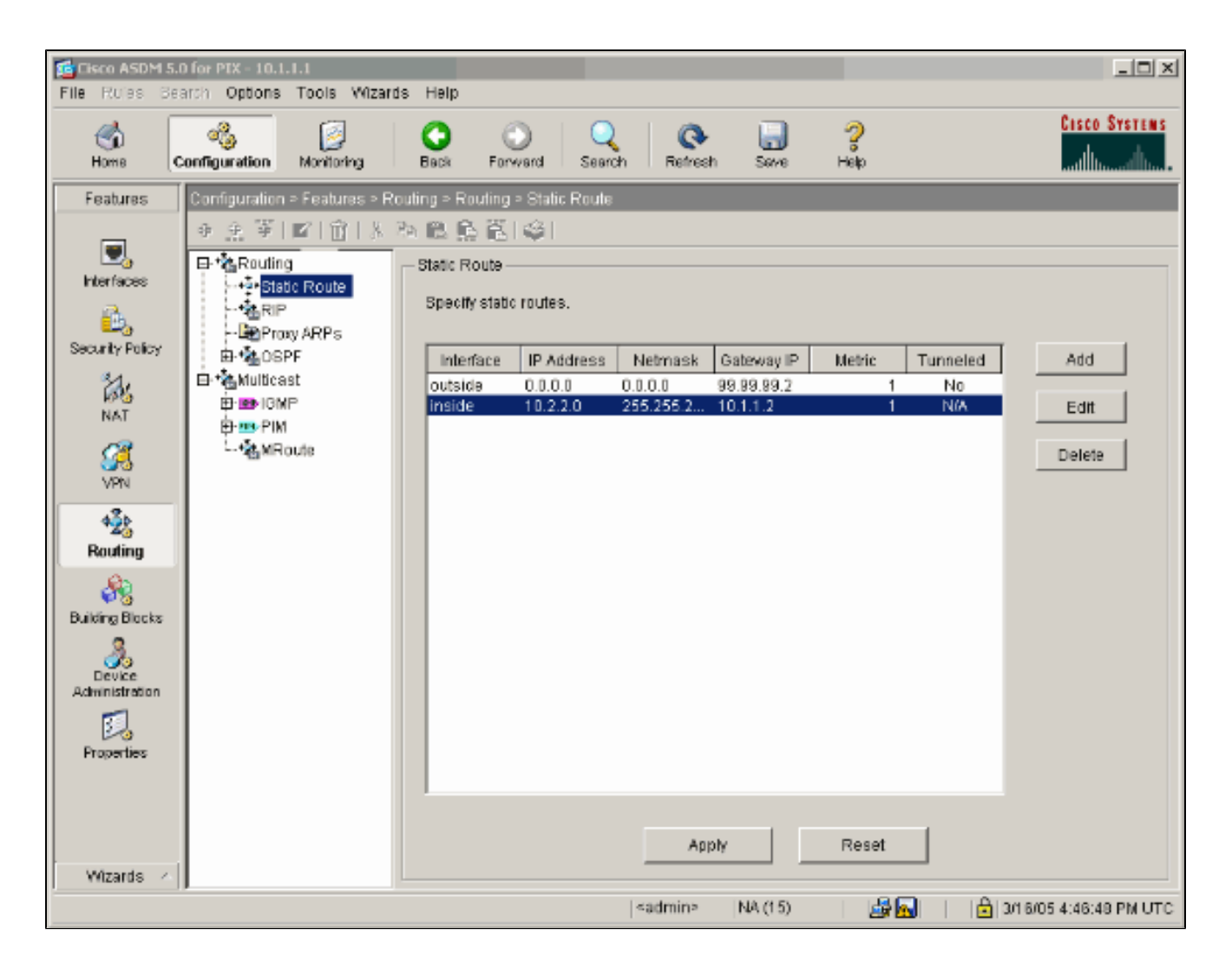

15. En este ejemplo, se utiliza NAT. Quite la marca en la casilla Enable traffic through the firewall without address translation y haga clic en Add para configurar la regla NAT.

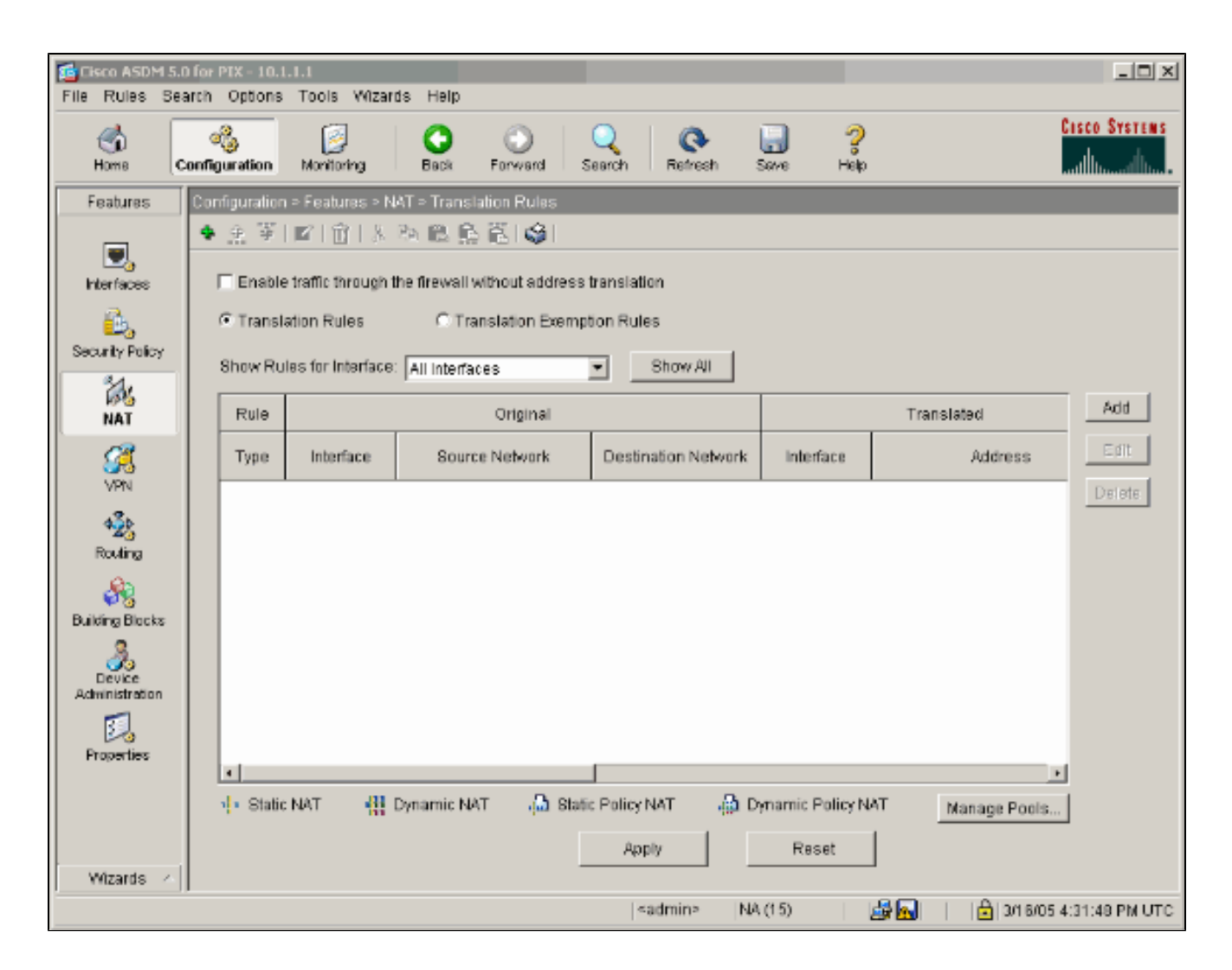

16. Configure la red de origen (en este ejemplo se utiliza any). Luego haga clic en Administrar Pools para definir el PAT.

| 📬 Add Address Ti | ranslation R   | ule            |           |            |         |            |             | x |
|------------------|----------------|----------------|-----------|------------|---------|------------|-------------|---|
| Use NAT          | ΟU             | se Policy NAT  |           |            |         |            |             |   |
| -Source Hos      | WNetwork-      |                |           |            |         |            |             | 7 |
|                  |                |                |           |            |         |            |             |   |
|                  |                | Interface:     | inside    |            | •       |            |             |   |
|                  |                | IP Address:    | 0.0.0.0   |            | _       |            |             |   |
|                  |                | Mask:          | 0.0.0     |            | -       |            |             |   |
|                  |                |                | 10.0.0.0  |            |         |            |             |   |
|                  |                |                | Browse.   |            |         |            |             |   |
|                  |                |                |           |            |         |            | NAT Options | 1 |
| Translate Add    | iress on Inter | rface: outsid  | le 🔻      |            |         | -          |             | _ |
| - Translate A    | ddress To —    |                |           |            |         |            |             |   |
| C ala            | Static         | IP åddrage:    |           |            | -       |            |             |   |
|                  | Redirect p     | ort            | 1         |            |         |            |             |   |
|                  | C TOP          | Original parts |           | Translated | (nort:  |            |             |   |
|                  | C UDP          | onginai port.  |           | Translated | i puit. |            |             |   |
| • 📲              | Dynamic        | Address Pool:  | same addr | ess 💌      | Man     | age Pools. |             |   |
|                  | Pool ID        |                | Ado       | dress      |         |            |             |   |
|                  | N/A            | No address poo | defined   |            |         |            |             |   |
|                  |                |                |           |            |         |            |             |   |
|                  |                |                |           |            |         |            |             |   |
|                  |                |                |           |            |         |            |             |   |
|                  |                | OK             | Cano      | el         | Help    |            |             |   |

17. Seleccione la interfaz externa y haga clic en Agregar.

| 📫 Manage Global Ad             | dress Pools      |                                |                 | x       |
|--------------------------------|------------------|--------------------------------|-----------------|---------|
| Global Address P               | ools             |                                |                 |         |
| Global Address P<br>addresses. | ools are used to | configure Dynamic Network Addr | ress Translatio | n (NAT) |
| Interface                      | Pool ID          | IP Address(es)                 |                 |         |
| inside                         |                  |                                |                 | Add     |
| 0010100                        |                  |                                |                 | Edit    |
|                                |                  |                                |                 | Delete  |
|                                |                  |                                |                 |         |
|                                |                  |                                |                 |         |
|                                |                  |                                |                 |         |
|                                |                  |                                |                 |         |
|                                |                  |                                |                 |         |
|                                | OK               | Cancel                         | Help            |         |
|                                |                  |                                |                 |         |

Este ejemplo utiliza una PAT que utiliza la dirección IP de la interfaz.

| 🚰 Add Global Pool Item                                               | × |
|----------------------------------------------------------------------|---|
| Interface: outside 💌 Pool ID: 1                                      |   |
| C Range                                                              |   |
| O Port Address Translation (PAT)                                     |   |
| Port Address Translation (PAT) using the IP address of the interface |   |
|                                                                      |   |
| IP Address:                                                          |   |
| Network Mask (optional):                                             |   |
|                                                                      |   |
|                                                                      |   |
| OK Cancel Help                                                       |   |

18. Haga clic en Aceptar cuando la PAT esté configurada.

| 🕵 Manage Global Ad              | dress Pools     |           |                    |              |             |          | × |
|---------------------------------|-----------------|-----------|--------------------|--------------|-------------|----------|---|
| Global Address P                | ools            |           |                    |              |             |          |   |
| Global Address Po<br>addresses. | ools are used i | to config | ure Dynamic Net    | work Addres: | s Translati | on (NAT) |   |
| Interface                       | Pool ID         |           | IP Addres          | s(es)        |             |          |   |
| inside<br>outside               | 1 (             | 99.99.99  | .1 (interface PAT) |              |             | Add      |   |
|                                 |                 |           |                    |              |             | Edit     |   |
|                                 |                 |           |                    |              |             | Delete   |   |
|                                 |                 |           |                    |              |             |          |   |
|                                 |                 |           |                    |              |             |          |   |
|                                 |                 |           |                    |              |             |          |   |
|                                 |                 |           |                    |              |             |          |   |
|                                 |                 |           |                    |              |             |          |   |
|                                 |                 |           |                    |              |             |          |   |
|                                 | OK              | 1         | Cancel             | 1 н          | ein (       |          |   |
|                                 |                 |           | Cancel             |              | eih         |          |   |

19. Haga clic en Agregar para configurar la traducción estática.

| 🔁 Add Address 1 | Franslation R | Je                |                |              |             | x |
|-----------------|---------------|-------------------|----------------|--------------|-------------|---|
| Use NAT         | r cu          | se Policy NAT     |                |              |             |   |
| Source Ho       | st/Network-   |                   |                |              |             |   |
|                 |               |                   |                | _            |             |   |
|                 |               | Interface:        | inside         | <u> </u>     |             |   |
|                 |               | IP Address:       | 0.0.0.0        |              |             |   |
|                 |               | Mask              | 0.0.0.0        | <b>-</b>     |             |   |
|                 |               |                   | Browse         |              |             |   |
|                 |               |                   |                |              | NAT Options |   |
| Translate Ad    | dress on Inte | face: outsid      | ie 💌           | -            |             |   |
| Translate /     | Address To —  |                   |                |              |             |   |
| 0.11            | Static        | IP Address:       | <b>T</b>       | ]            |             |   |
|                 | 🗖 Redirect p  | ort               |                | -            |             |   |
|                 | C UDP         | Original port:    | Translated p   | ort:         |             |   |
| • 📲             | Dynamic       | Address Pool:     | same address 💌 | Manage Pools |             |   |
|                 | Pool ID       |                   | Address        |              |             |   |
|                 | 1             | 99.99.99.1 (inter | face PAT)      |              |             |   |
|                 |               |                   |                |              |             |   |
|                 | 1             |                   |                |              |             |   |
|                 |               | ок                | Cancel         | Help         |             |   |
|                 | _             |                   |                |              |             |   |

20. Seleccione inside en el menú desplegable Interface (Interfaz) y, a continuación, introduzca IP address 10.1.1.2, subnet mask 255.255.255.255, choose Static (Dirección IP) y, en el campo IP Address (Dirección IP), escriba outside address (Dirección externa) 99.99.99.12. Haga clic en Aceptar cuando haya terminado.

| 🔂 Add Address Translatio | on Rule              |                 |               |             | x |
|--------------------------|----------------------|-----------------|---------------|-------------|---|
| O Use NAT                | C Use Policy NAT     |                 |               |             |   |
| Source Host/Netwo        | rk                   |                 |               |             |   |
|                          |                      |                 |               |             |   |
|                          | Interface:           | inside          | 1             |             |   |
|                          | IP Address:          | 10.1.1.2        | 1             |             |   |
|                          | Mask:                | 255 255 255 255 | I             |             |   |
|                          |                      | 230.200.200.200 | 1             |             |   |
|                          |                      | Browse          |               |             |   |
|                          |                      |                 |               | NAT Options | ĺ |
| Translate Address on     | Interface: outsi     | de 💌            | -             |             | 1 |
| - Translate Address 1    | Го —                 |                 |               |             |   |
| • 1 Static               | IP Address:          | 99 99 99 12     |               |             |   |
| □ Redir                  | ect port             | 00.00.00.12     |               |             |   |
| © TO                     | CP<br>Original port: | Translated port |               |             |   |
| C 🖞 Dynamic              | Address Pool:        | same address 💌  | Manage Pools. |             |   |
| Pool                     | D                    | Address         |               | _           |   |
|                          |                      | 1001000         |               |             |   |
|                          |                      |                 |               |             |   |
|                          |                      |                 |               |             |   |
|                          |                      |                 |               |             |   |
|                          | OK                   | Cancel          | Help          |             |   |

21. Haga clic en Apply para aceptar la configuración de la interfaz. La configuración también se envía al PIX.

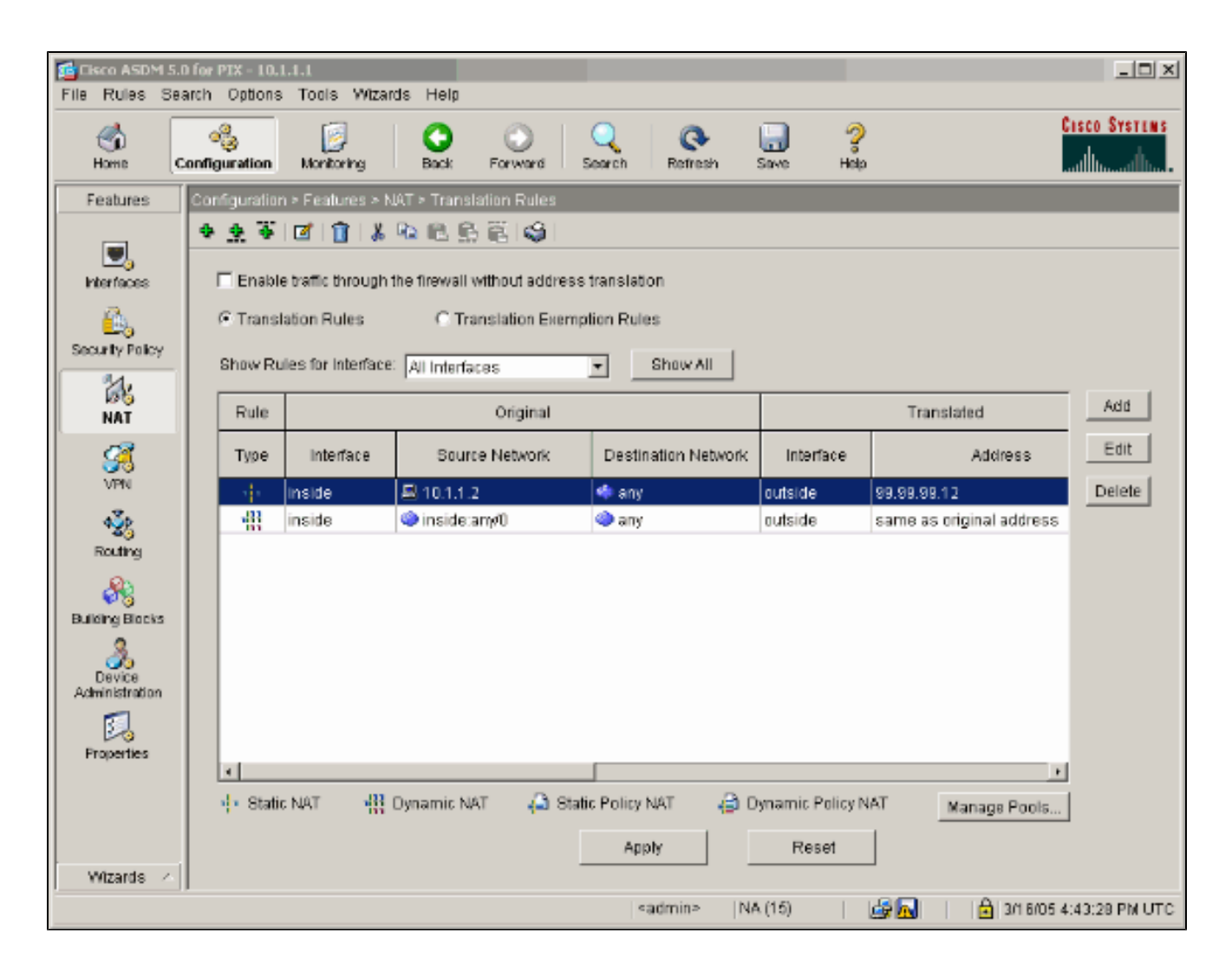

22. Seleccione Política de seguridad en la pestaña Funciones para configurar la regla de Política de seguridad.

| File Rules Sea           | ) for PIX - 1(<br>arch Option | 0.1.1.1<br>ns Too   | is Wiza           | irds Hel   | p                  |               |                |                         |                  |                |                      |                  | _0 ×        |
|--------------------------|-------------------------------|---------------------|-------------------|------------|--------------------|---------------|----------------|-------------------------|------------------|----------------|----------------------|------------------|-------------|
| Home C                   | onfiguration                  | h Mon               | j<br>iloring      | Back       | Forw               | and           | Q<br>Search    | Q<br>Refresh            | Seve             | nel<br>Hel     | <b>)</b>             | Cos              | CO SYSTEMS  |
| Features                 | Configurati                   | ion > Fea           | atures > 1        | Security P | olicy > Acc        | ess Rul       | es             | -                       | -                | -              | _                    | _                |             |
|                          | C Acces                       | P   🗹  <br>SS Rules | <u>ц</u> іа<br>Са | A Bules    | C Filter           | sa i<br>Rules | C Seni         | ce Policy Ri            | ules             |                |                      |                  |             |
| Interfaces               | Show Ru                       | ules for ir         | nterrace:         | All Intert | laces              | -             | Show All       | 1                       | 012.0            |                |                      |                  |             |
| Escurity Policy          | ¥ F                           | Rule<br>Enabled     | Action            | Soc<br>Hor | urce<br>sbīNetwork |               | Desti<br>Hosti | Li<br>nation<br>Network | Rule A<br>To Tra | applied<br>Mic | Interface            | Service          | Add         |
| i des                    | -                             |                     | 1                 | 🧆 any      |                    | •             | 🏟 any          |                         |                  |                | inside<br>(outbourd) | 🚥 ip             | Edit        |
|                          |                               |                     |                   |            |                    |               |                |                         |                  |                | (ourseling)          |                  | Delete      |
| VPN                      |                               |                     |                   |            |                    |               |                |                         |                  |                |                      |                  |             |
| *23                      |                               |                     |                   |            |                    |               |                |                         |                  |                |                      |                  |             |
| Routing                  |                               |                     |                   |            |                    |               |                |                         |                  |                |                      |                  |             |
| <b>Building Blocks</b>   |                               |                     |                   |            |                    |               |                |                         |                  |                |                      |                  |             |
| 2                        |                               |                     |                   |            |                    |               |                |                         |                  |                |                      |                  |             |
| Device<br>Administration |                               |                     |                   |            |                    |               |                |                         |                  |                |                      |                  |             |
|                          |                               |                     |                   |            |                    |               |                |                         |                  |                |                      |                  |             |
| Properties               |                               |                     |                   |            |                    |               |                |                         |                  |                |                      |                  |             |
|                          | I Allo                        | ow traffic          |                   | Deny       | traffic            |               |                |                         |                  | € sh           | ow Summary           | C Show Detail    |             |
| Witardo                  |                               |                     |                   |            | Ap                 | iply          | 1              | Reset                   |                  | Advar          | nced                 |                  |             |
| Theards 7                | 1                             |                     |                   |            |                    |               | <3             | dmin>                   | NA (15)          |                | <b>B</b>             | 🔒   3/1 6/05 4:4 | 7:48 PM UTC |

23. Haga clic en Agregar para permitir el tráfico esp y haga clic en Aceptar para continuar.

| 🔂 Add Access Rule                                                 | x                           |
|-------------------------------------------------------------------|-----------------------------|
| Action                                                            | Syslog                      |
| Select an action: permit                                          | Default Syslog More Options |
| Apply to Traffic: incoming to src interface ▼                     | Time Range                  |
| Source Host/Network                                               | Destination Host/Network    |
|                                                                   |                             |
| Interface: Outside 💌                                              | Interface: inside 💌         |
| IP address: 99.99.99.2                                            | IP address: 99.99.99.12     |
| Mask: 255.255.255.255                                             | Mask: 255.255.255.255 💌     |
| Rule applied to traffic incoming to<br>B<br>99.99.99.2<br>Allow t | o source interface          |
| Protocol and Service                                              |                             |
| C TCP C UDP C ICMP © IP<br>IP Protocol<br>IP protocol: esp        | Manage Service Groups       |
| Please enter the description below (optional):                    |                             |
| Access Rule to Allow ESP traffic                                  |                             |
| ОК Са                                                             | ncel Help                   |

24. Haga clic en Agregar para permitir el tráfico ISAKMP y haga clic en Aceptar para continuar.

| 📧 Edit Access Rule                                           | ×                                                      |
|--------------------------------------------------------------|--------------------------------------------------------|
| Action                                                       | Syslog                                                 |
| Select an action: permit                                     | Default Syslog More Options                            |
| Apply to Traffic: incoming to src interface                  | Time Range<br>Time Range: Not Applied 💌 New            |
| Source Host/Network                                          | Destination Host/Network                               |
|                                                              | IP Address C Name C Group                              |
| Interface: outside                                           | Interface: Inside                                      |
| IP address: 99.99.99.2                                       | IP address: 99.99.99.12                                |
| Mask: 255.255.255.255                                        | Mask: 255.255.255.255                                  |
| 99.99.99.2 outside                                           | affic                                                  |
| Protocol and Service                                         |                                                        |
| C TCP © UDP C ICMP C IP<br>Source Port<br>© Service = Isakmp | Manage Service Groups  Destination Port  Service = any |
| C Service Group                                              | C Service Group                                        |
| Please enter the description below (optional):               |                                                        |
| Access Rule to allow ISAKMP to host 99.99.99.12              | ×                                                      |
| OK Can                                                       | icel Help                                              |

25. Haga clic en Add para permitir el tráfico del puerto UDP 4500 para NAT-T y haga clic en OK para continuar.

| 🔁 Edit Access Rule                                       | ×                                                                     |
|----------------------------------------------------------|-----------------------------------------------------------------------|
| Action                                                   | Syslog                                                                |
| Select an action: permit                                 | Default Syslog More Options                                           |
| Apply to Traffic: incoming to src interface              | Time Range<br>Time Range: Not Applied 💌 New                           |
| Source Host/Network                                      | Destination Host/Network                                              |
|                                                          | CIP Address C Name C Group                                            |
| Interface: Outside 💌                                     | Interface: inside                                                     |
| IP address: 99.99.99.2                                   | IP address: 99.99.99.12                                               |
| Mask: 255.255.255.265                                    | Mask: 255.255.255.255                                                 |
| 99.99.99.2 outside                                       | 99.99.99.12                                                           |
| Protocol and Service                                     |                                                                       |
| C TCP C UDP C ICMP C IP<br>Source Port<br>Service = 4500 | Manage Service Groups  Destination Port  Service = any  Service Group |
| Please enter the description below (optional):           |                                                                       |
| Access Rule to allow 4500 to host 99.99.99.12            | ×                                                                     |
| OK Car                                                   | Help                                                                  |

26. Haga clic en Apply para aceptar la configuración de la interfaz. La configuración también se envía al PIX.

| E Cisco ASDM 5.0 for PIX - 10.1.1.1<br>File Rules Search Options Tools Wizards Help                                                                                                    |              |  |  |
|----------------------------------------------------------------------------------------------------|--------------|--|--|
| Image: Second second second                  | ISCO SYSTEMS |  |  |
| Features Configuration > Features > Security Policy > Access Rules                                                                                                    |              |  |  |
| * * * III     IIII     IIII     IIIIIIII     IIIIIIIIIIIIIIIIIIIIIIIIIIIIIIIIIIII                                                                                                    |              |  |  |
| Hierfaces Chow Bules for Interfaces Chow Bules for Interfaces Chow Bules Chow Bules for Interfaces Chow Bules Chow Bules  |              |  |  |
|                                                                                                    | - And -      |  |  |
| Security Policy # Rule Action Source Destination Rule Applied Interface Service                                                                                                    | ADO          |  |  |
| NAT · · · · · · · · · · · · · · · · · · ·                                                                                                    | Edit         |  |  |
| 1 🔽 🖌 🗟 99.99.99.2 🗟 99.99.99.12 🖓 incoming outside 🍱 esp                                                                                                    | Delete       |  |  |
| VPN Z Z A State State St | 8            |  |  |
| Rouing         Rouing         Building Blocks         Device         Administration         Image: Second state of the second state of the second                                                                                                    |              |  |  |
| Apply Reset Advanced                                                                                                    |              |  |  |
| Wizards ∧   → → → → → → → → →                                                                                                    | 54:59 PM UTC |  |  |

27. La configuración ha finalizado.

Elija File > Show Running Configuration in New Window para ver la configuración de CLI.

| File Rules Search Options Tools Wizards Help              |  |  |
|-----------------------------------------------------------|--|--|
| Refresh ASDM with the Running Configuration on the Device |  |  |
| Reset Device to the Factory Default Configuration         |  |  |
| Show Running Configuration in New Window                  |  |  |
| Save Running Configuration to Flash                       |  |  |
| Save Running Configuration to TFTP Server                 |  |  |
| Save Running Configuration to Standby Unit                |  |  |
| Save Internal Log Buffer to Flash                         |  |  |
| Print                                                     |  |  |
| Clear ASDM Cache                                          |  |  |
| Clear Internal Log Buffer                                 |  |  |
| Exit                                                      |  |  |

Configuración de Firewall de PIX

| Firewall PIX                                        |
|-----------------------------------------------------|
|                                                     |
| <#root>                                             |
| pixfirewall#                                        |
| show run                                            |
| : Saved                                             |
| :<br>PIX Version 7.0(0)102                          |
| names<br>!                                          |
| interface Ethernet0                                 |
| nameif outside                                      |
| security-level 0<br>in address 99 99 99 1 255 255 0 |
|                                                     |
| !                                                   |
| interface Ethernet1                                 |
| nameif inside                                       |

```
security-level 100
 ip address 10.1.1.1 255.255.255.0
enable password 2KFQnbNIdI.2KYOU encrypted
passwd 2KFQnbNIdI.2KYOU encrypted
hostname pixfirewall
domain-name cisco.com
ftp mode passive
access-list outside_access_in remark Access Rule to Allow ESP traffic
access-list outside_access_in
            extended permit esp host 99.99.99.2 host 99.99.99.12
access-list outside_access_in
            remark Access Rule to allow ISAKMP to host 99.99.99.12
access-list outside_access_in
            extended permit udp host 99.99.99.2 eq isakmp host 99.99.99.12
access-list outside_access_in
            remark Access Rule to allow port 4500 (NAT-T) to host 99.99.99.12
access-list outside_access_in
                    extended permit udp host 99.99.99.2 eq 4500 host 99.99.92.12
pager lines 24
mtu inside 1500
mtu outside 1500
no failover
monitor-interface inside
monitor-interface outside
asdm image flash:/asdmfile.50073
no asdm history enable
arp timeout 14400
nat-control
global (outside) 1 interface
nat (inside) 0 0.0.0.0 0.0.0.0
static (inside,outside) 99.99.99.12 10.1.1.2 netmask 255.255.255.255
access-group outside_access_in in interface outside
route inside 10.2.2.0 255.255.255.0 10.1.1.2 1
route outside 0.0.0.0 0.0.0.0 99.99.99.2 1
timeout xlate 3:00:00
timeout conn 1:00:00 half-closed 0:10:00 udp 0:02:00 icmp 0:00:02
sunrpc 0:10:00 h323 0:05:00 h225 1:00:00 mgcp 0:05:00 mgcp-pat
0:05:00 sip 0:30:00 sip_media 0:02:00
timeout uauth 0:05:00 absolute
http server enable
http 10.1.1.3 255.255.255.255 inside
no snmp-server location
no snmp-server contact
snmp-server enable traps snmp
telnet timeout 5
ssh timeout 5
console timeout 0
I
```

```
class-map inspection_default
match default-inspection-traffic
ļ
policy-map asa_global_fw_policy
 class inspection_default
  inspect dns maximum-length 512
  inspect ftp
  inspect h323 h225
  inspect h323 ras
  inspect netbios
  inspect rsh
  inspect rtsp
  inspect skinny
  inspect esmtp
  inspect sqlnet
  inspect sunrpc
  inspect tftp
  inspect sip
  inspect xdmcp
ļ
service-policy asa_global_fw_policy global
Cryptochecksum:0a12956036ce4e7a97f351cde61fba7e
: end
```

## Configuración de PIX Security Appliance y MPF (Modular Policy Framework)

En lugar de la lista de acceso, utilice el comando inspect ipsec-pass-thru en MPF(Modular Policy Framework) para pasar el tráfico IPsec a través de los dispositivos de seguridad PIX/ASA.

Esta inspección está configurada para abrir agujeros de conexión para el tráfico ESP. Se permiten todos los flujos de datos ESP cuando existe un flujo de reenvío y no hay límite en el número máximo de conexiones que se pueden permitir. AH no está permitido. El tiempo de espera inactivo predeterminado para flujos de datos ESP está establecido de forma predeterminada en 10 minutos. Esta inspección se puede aplicar en todas las ubicaciones en las que se pueden aplicar otras inspecciones, lo que incluye los modos de comando class y match. La inspección de aplicación de paso a través de IPSec proporciona una cómoda travesía del tráfico ESP (protocolo IP 50) asociado a una conexión IKE UDP puerto 500. Evita la larga configuración de la lista de acceso para permitir el tráfico ESP y también proporciona seguridad con tiempo de espera y conexiones máximas. Utilice los comandos class-map, policy-map y service-policy para definir una clase de tráfico, para aplicar el comando inspect a la clase y para aplicar la política a una o más interfaces. Cuando está habilitado, el comando inspect IPSec-pass-thru permite tráfico ESP ilimitado con un tiempo de espera de 10 minutos, que no es configurable. Se permite el tráfico XAT y no NAT.

#### <#root>

hostname(config)#

access-list test-udp-acl extended permit udp any any eq 500
hostname(config)#
class-map test-udp-class
hostname(config-cmap)#
match access-list test-udp-acl
hostname(config)#
policy-map test-udp-policy
hostname(config-pmap)#
class test-udp-class
hostname(config-pmap-c)#
inspect ipsec-pass-thru
hostname(config)#
service-policy test-udp-policy interface outside

## Verificación

En esta sección encontrará información que puede utilizar para comprobar que su configuración funcione correctamente.

La herramienta <u>Output Interpreter</u> (sólo para clientes registrados) permite utilizar algunos comandos "show" y ver un análisis del resultado de estos comandos.

- show crypto ipsec sa-Muestra las asociaciones de seguridad de fase 2.
- show crypto isakmp sa Muestra las asociaciones de seguridad de la fase 1.
- show crypto engine connections active—Muestra los paquetes cifrados y descifrados.

## Troubleshoot

En esta sección encontrará información que puede utilizar para solucionar problemas de configuración.

## Comandos de Troubleshooting para Router IPsec

Nota: Consulte Información importante sobre los comandos de depuración antes de utilizar este tipo de comandos.

- · debug crypto engine: muestra el tráfico que está cifrado.
- debug crypto ipsec Muestra los IPSec Negotiations de la Fase 2.

• debug crypto isakmp: muestra las negociaciones de la fase 1 del Protocolo ISAKMP (Internet Security Association and Key Management Protocol).

### Verificación de las asociaciones de seguridad

- clear crypto isakmp: borra las asociaciones de seguridad de Intercambio de claves de Internet (IKE).
- clear crypto ipsec sa: borra las asociaciones de seguridad IPsec.

## Comandos de Troubleshooting para PIX

La herramienta <u>Output Interpreter</u> (sólo para clientes registrados) permite utilizar algunos comandos "show" y ver un análisis del resultado de estos comandos.

Nota: Consulte Información importante sobre los comandos de depuración antes de utilizar este tipo de comandos.

- logging buffer debugging—Muestra las conexiones que se establecen y las que se deniegan a los hosts que atraviesan el PIX. La información se almacena en el buffer de registro PIX y el resultado se puede ver usando el comando show log.
- ASDM se puede utilizar para habilitar el registro y también para ver los registros como se muestra en estos pasos.
- 1. Elija Configuration > Properties > Logging > Logging Setup > Enable Logging y luego haga clic en Apply.

| File Rules Se.                                                                                                    | D for PIX - 10.1.1.1<br>arch Options Tools Wizards | Help                                                                                                    | _0×        |
|----------------------------------------------------------------------------------------------------|----------------------------------------------------|----------------------------------------------------------------------------------------------------|------------|
| Home C                                                                                                    | onfiguration Montoring                             | Sack Forward Search Refresh Save Help                                                                                                    | ÖYSTENS    |
| Features                                                                                                    | Configuration > Features > Prop                    | erties > Logging > Logging Setup                                                                                                    |            |
| Interfaces<br>Security Policy<br>NAT<br>Security Policy<br>NAT<br>Security<br>Routing<br>Building Blocks<br>Device<br>Activities |                                                    | Example 1 Sector Enable logging Enable logging Enable logging on the failover standby unit Send debug messages as systags Send systags in EMBLEM format Logging to Internal Buffer Specify the size of the internal buffer to which systags will be saved. When the buffer fills up, it was a convertible. Buffer Size: 4095 bytes You can choose to save the buffer contents before the buffer is overwritten. Save Buffer To: FTP Server Configure FTP Settings Flash Configure FIP Settings ASDM Logging Specify the size of the queue for systags intended for viewing in ASDM. | d<br>orili |
| Properties                                                                                                    |                                                    | Queue Size: 100                                                                                                    |            |
| Wizards /                                                                                                    | Priority Gueue                                     | Apply Reset                                                                                                    |            |
|                                                                                                    |                                                    | ≪admin>   NA (15)   🚑 🔂   🔒 3/1 8/05 5:03:38                                                                                                    | PM UTC     |

2. Elija Monitoring > Logging > Log Buffer > On Logging Level > Logging Buffer, a continuación, haga clic en View.

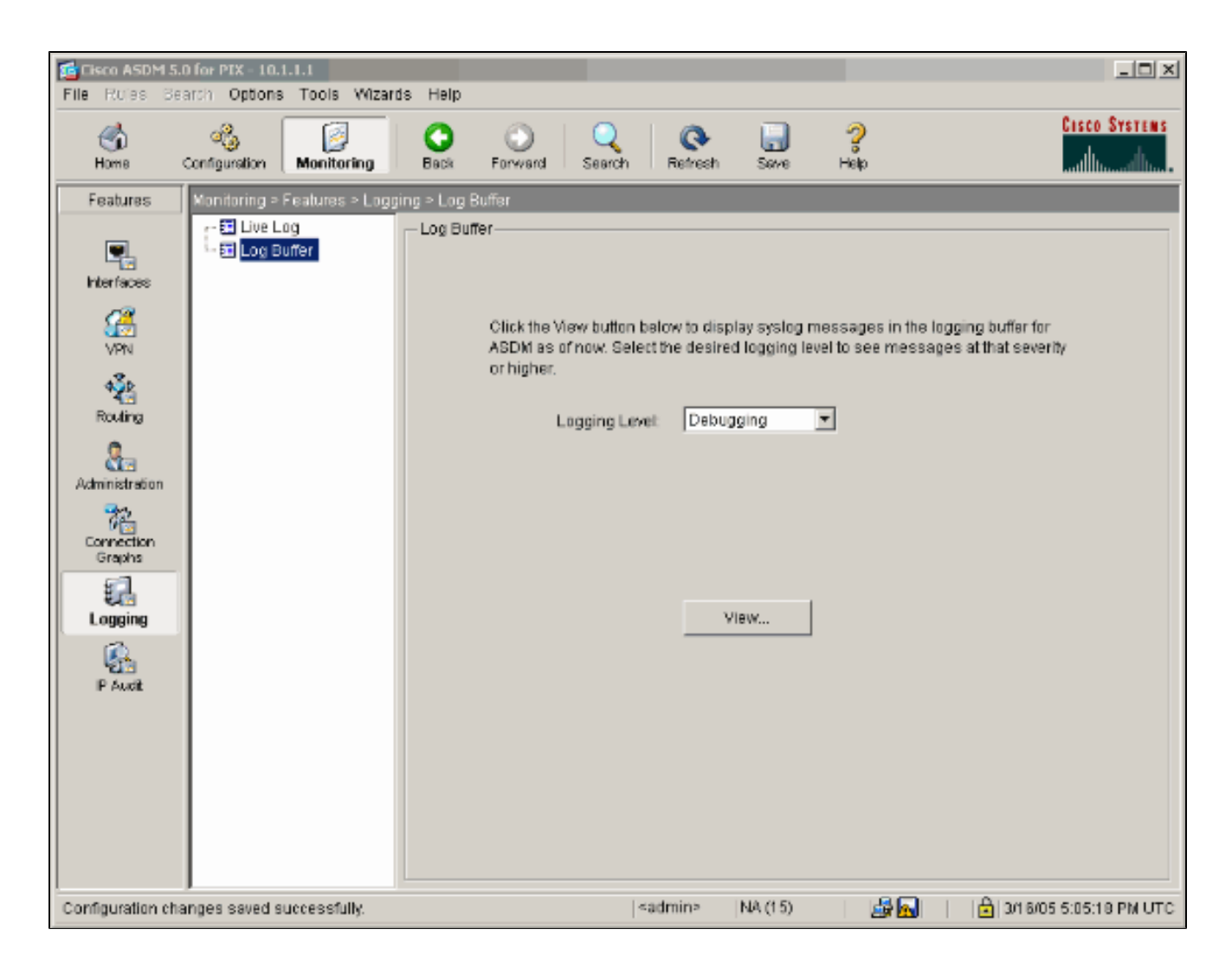

Este es un ejemplo de Log Buffer.

| Log But<br>This scri | ter<br>een shows syslog mess | es in ASDM logging buffer as of now.                                                  |                                                   |  |
|----------------------|------------------------------|---------------------------------------------------------------------------------------|---------------------------------------------------|--|
| Find text            | in messages below.           | Find Next                                                                             | t                                                 |  |
| Severity             | Time                         |                                                                                       |                                                   |  |
| <mark>4</mark> 6     | Mar 16 2005 17:06:11         | 05005: Login permitted from 10.1.1.3                                                  | 3/1247 to inside:10.1.1.1/https for user "enable  |  |
| <u>i</u> 6           | Mar 16 2005 17:05:47         | 09001: Built local-host inside:10.1.1.                                                | 2                                                 |  |
| <u>i</u> 6           | Mar 16 2005 17:05:47         | 09001: Built local-host outside:99.99                                                 | .99.2                                             |  |
| <u>i</u> 6           | Mar 16 2005 17:05:47         | 05005: Login permitted from 10.1.1.3                                                  | 3/1220 to inside:10.1.1.1/https for user "enable  |  |
| <u>i</u> 6           | Mar 16 2005 17:05:47         | 302013: Built inbound TCP connection 48 for inside:10.1.1.3/1220 (10.1.1.3/1220) t    |                                                   |  |
| <u>i</u> 6           | Mar 16 2005 17:05:47         | 302014: Teardown TCP connection 47 for inside:10.1.1.3/1219 to NP Identity Ifc:10.    |                                                   |  |
| <u>i</u> 6           | Mar 16 2005 17:05:47         | 605005: Login permitted from 10.1.1.3/1221 to inside:10.1.1.1/https for user "enable" |                                                   |  |
| <u>i</u> 6           | Mar 16 2005 17:05:47         | 302013: Built inbound TCP connection 50 for inside:10.1.1.3/1221 (10.1.1.3/1221) t    |                                                   |  |
| <u>i</u> 6           | Mar 16 2005 17:05:47         | 302014: Teardown TCP connection 48 for inside:10.1.1.3/1220 to NP Identity Ifc:10.    |                                                   |  |
| <u>a</u> 4           | Mar 16 2005 17:05:47         | 106023: Deny udp src outside:99.99.99.2/4500 dst inside:99.99.99.12/4500 by acce      |                                                   |  |
| <u>i</u> 6           | Mar 16 2005 17:05:47         | 302015: Built inbound UDP connection 49 for outside:99.99.99.2/500 (99.99.99.2/5)     |                                                   |  |
| <u>i</u> 6           | Mar 16 2005 17:05:47         | 609001: Built local-host inside:10.1.1.2                                              |                                                   |  |
| <u>i</u> 6           | Mar 16 2005 17:05:47         | 09001: Built local-host outside:99.99                                                 | .99.2                                             |  |
| <u>i</u> 6           | Mar 16 2005 17:05:47         | 05005: Login permitted from 10.1.1.3                                                  | 3/1220 to inside:10.1.1.1/https for user "enable  |  |
| 16                   | Mar 16 2005 17:05:47         | 02013: Built inbound TCP connection                                                   | n 48 for inside:10.1.1.3/1220 (10.1.1.3/1220) t   |  |
| <u>i</u> 6           | Mar 16 2005 17:05:47         | 02014: Teardown TCP connection 47                                                     | 7 for inside:10.1.1.3/1219 to NP Identity Ifc:10. |  |
| <u>i</u> 6           | Mar 16 2005 17:05:46         | 05005: Login permitted from 10.1.1.3                                                  | 3/1219 to inside:10.1.1.1/https for user "enable  |  |
| έ.6                  | Mar 16 2005 17:05:46         | 02013: Built inbound TCP connection                                                   | n 47 for inside:10.1.1.3/1219 (10.1.1.3/1219) t   |  |
| <u>i</u> 6           | Mar 16 2005 17:05:46         | 02014: Teardown TCP connection 46                                                     | 6 for inside:10.1.1.3/1218 to NP Identity Ifc:10. |  |
| 16                   | Mar 16 2005 17:05:46         | 05005: Login permitted from 10.1.1.3                                                  | 3/1218 to inside:10.1.1.1/https for user "enable  |  |
| <u>i</u> 6           | Mar 16 2005 17:05:46         | 02013: Built inbound TCP connection                                                   | n 46 for inside:10.1.1.3/1218 (10.1.1.3/1218) t   |  |
| <u>i</u> 6           | Mar 16 2005 17:05:46         | 02014: Teardown TCP connection 45                                                     | 5 for inside:10.1.1.3/1217 to NP Identity Ifc:10. |  |
| <u>i</u> 6           | Mar 16 2005 17:05:46         | 05005: Login permitted from 10.1.1.3                                                  | 3/1217 to inside:10.1.1.1/https for user "enable  |  |
| <u>i</u> 6           | Mar 16 2005 17:05:46         | 302013: Built inbound TCP connection 45 for inside:10.1.1.3/1217 (10.1.1.3/1217) t    |                                                   |  |
| <u>1</u> 6           | Mar 16 2005 17:05:46         | 02014: Teardown TCP connection 44                                                     | 4 for inside:10.1.1.3/1216 to NP Identity Ifc:10. |  |
| <u>1</u> 6           | Mar 16 2005 17:05:46         | 05005: Login permitted from 10.1.1.3                                                  | 3/1219 to inside:10.1.1.1/https for user "enabl   |  |
| •                    |                              |                                                                                       | Þ                                                 |  |
|                      | 1                            |                                                                                       |                                                   |  |
| 1                    | Refresh Save                 | g As Clear                                                                            | Close Help                                        |  |

## Información Relacionada

- Página de Soporte de IPSec Negotiation/IKE Protocols
- Página de Soporte de PIX
- Referencias de Comando PIX
- Página de Soporte de NAT
- Solicitudes de Comentarios (RFC)
- Soporte Técnico y Documentación Cisco Systems

### Acerca de esta traducción

Cisco ha traducido este documento combinando la traducción automática y los recursos humanos a fin de ofrecer a nuestros usuarios en todo el mundo contenido en su propio idioma.

Tenga en cuenta que incluso la mejor traducción automática podría no ser tan precisa como la proporcionada por un traductor profesional.

Cisco Systems, Inc. no asume ninguna responsabilidad por la precisión de estas traducciones y recomienda remitirse siempre al documento original escrito en inglés (insertar vínculo URL).